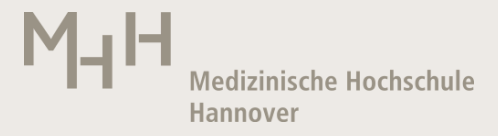

# Bibliothek

### Kurzanleitung für PubMed

**Medline** ist eine Literaturdatenbank, in der Artikel aus rund 5.300 internationalen medizinischen Zeitschriften erfasst und ausgewertet werden.

Sie wird erstellt in der National Library of Medicine (NLM) in Bethesda, Maryland. In der heutigen Form gibt es Medline seit 1966, Artikel bis 1947 wurden retrospektiv ergänzt. Über PubMed kann kostenfrei in Medline recherchiert werden.

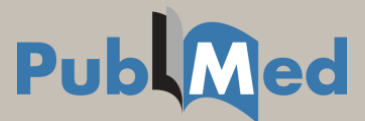

#### Suche starten

| S NCBI Resources 🕑 How To (                                    | 9                                        |                                                                                                   |                                                                        |                                 | My NCBI Sign In                           |  |  |  |
|----------------------------------------------------------------|------------------------------------------|---------------------------------------------------------------------------------------------------|------------------------------------------------------------------------|---------------------------------|-------------------------------------------|--|--|--|
| US National Library of Health<br>National Institutes of Health | burnout risk factors clinica<br>Advanced | l trial men                                                                                       |                                                                        | 0                               | Search Help                               |  |  |  |
|                                                                |                                          | PubMed<br>PubMed comprises more than 21 million at<br>links to full-text content from PubMed Cent | ations for biomedical literature from<br>rail and publisher web sites. | MEDLINE, life science journals, | , and online books. Citations may include |  |  |  |
| Using PubMed                                                   |                                          | PubMed Tools                                                                                      |                                                                        | More Resources                  |                                           |  |  |  |
| PubMed Quick Start Guide                                       |                                          | PubMed Mobile                                                                                     |                                                                        | MeSH Database                   |                                           |  |  |  |
| Full Text Articles                                             |                                          | Single Citation Matcher                                                                           |                                                                        | Journals in NCBI Databases      |                                           |  |  |  |
| PubMed FAQs                                                    |                                          | Batch Citation Matcher                                                                            |                                                                        | Clinical Trials                 |                                           |  |  |  |
| PubMed Tutorials                                               |                                          | Clinical Queries                                                                                  |                                                                        | E-Utilities                     |                                           |  |  |  |
| New and Noteworthy                                             |                                          | Topic-Specific Queries                                                                            |                                                                        | LinkOut                         |                                           |  |  |  |
|                                                                |                                          |                                                                                                   |                                                                        |                                 |                                           |  |  |  |
| You are here: NCBI > Literature > PubMed                       |                                          |                                                                                                   |                                                                        |                                 | Write to the Help Desk                    |  |  |  |
| GETTING STARTED<br>NCBI Education                              | RESOURCES<br>Chemicals & Bioassays       | POPULAR<br>PubMed                                                                                 | FEATURED<br>Genetic Testing                                            | Registry                        | NCBI INFORMATION<br>About NCBI            |  |  |  |

In der Suchzeile der Startseite können Sie freie Begriffe eingeben, Stichwörter in englischer Sprache. Nicht englischsprachige Artikel sind mit der englischen Übersetzung des Titels zu finden. Suchen Sie nach Autoren, geben Sie den Nachnamen und die Initialen ein. Beispiel: "murphy gj".

Starten Sie die Recherche mit Search.

Eine einfache Aneinanderreihung von Suchbegriffen wird in der Datenbank nach einem internen Algorithmus zu einer komplexen Suchstrategie transformiert. Sie hat den Nachteil, dass keine individuellen Modifizierungen vorgenommen werden können, um die Recherche dem eigenen Bedarf anzupassen. Möglicherweise finden sie zu viele, zu wenig oder falsche Treffer

Die Details zur Suchstrategie finden Sie nach der Ausführung der Suche unter **Search Details** im unteren rechten Bildschirmbereich. Hier lässt sich auch eine URL zur Trefferliste generieren, die bspw. auf einer Homepage hinterlegt eine immer aktuelle Ergebnisanzeige aufruft.

| S NCBI R                                                                                                    | esources 🗹 How To 🗹                                                                                                    |                                        |        | My NCBI Sig |  |  |  |
|----------------------------------------------------------------------------------------------------|----------------------------------------------------------------------------------------------------|----------------------------------------|--------|-------------|--|--|--|
| Public ed,                                                                                                    | gov PubMed  we Advanced gov Advanced                                                                                                    |                                        | Search |             |  |  |  |
| Search Details                                                                                                    |                                                                                                    |                                        |        |             |  |  |  |
| Query Translati                                                                                                    | on:                                                                                                    |                                        |        |             |  |  |  |
| <pre>burnout[A1:<br/>("risk"[A1]<br/>factors"[A1]<br/>Type] OR "d<br/>OR "clinicd<br/>OR "men"[A1<br/>Fields])</pre> | L Fields] AND ("risk factors" (MeSH Terms) OR<br>L Fields] AND "factors" [All Fields]) OR "risk<br>L Fields]) AND ("clinical trial" [Publication<br>linical trials as topic" [MeSH Terms]<br>li trial"[All Fields]) AND ("men" [MeSH Terms]<br>LI Fields] OR "male" [MeSH Terms] OR "male" [All | *<br>*                                 |        |             |  |  |  |
| Search U                                                                                                    | RL                                                                                                    |                                        |        |             |  |  |  |
| Result:                                                                                                    |                                                                                                    |                                        |        |             |  |  |  |
| 36                                                                                                    |                                                                                                    |                                        |        |             |  |  |  |
| Translations:                                                                                                    |                                                                                                    |                                        |        |             |  |  |  |
| clinical trial                                                                                                    | "clinical trial"/Publication Type) OP "clinical trials as tonic"/MeSH T                                                                                                    | erms) OR "clinical trial"[4] Fields)   |        |             |  |  |  |
| men                                                                                                    | ai concarina production rippe) OK concarinas as topic (wesh riems) OK concarina(74) H1605)<br>"ment/MeSH Tomes (De "ment/METeldrich De "material Ended DE "material Ended                                                                                                    |                                        |        |             |  |  |  |
| risk factors                                                                                                    | "risk factors"[MeSH Terms] OR ("risk"[All Fields] AND "factors"[All F                                                                                                    | Fields]) OR "risk factors"[All Fields] |        |             |  |  |  |
|                                                                                                    |                                                                                                    |                                        |        |             |  |  |  |

| S NCBI                                                                                                    | Resources 🕑                                                                       | How To 🗵                                                      |                                                   |  |  |  |  |
|----------------------------------------------------------------------------------------------------|-----------------------------------------------------------------------------------|---------------------------------------------------------------|---------------------------------------------------|--|--|--|--|
| MeSH                                                                                                    | MACH                                                                              |                                                               |                                                   |  |  |  |  |
| moorr                                                                                                    | Mesh                                                                              | Limits Advanced                                               |                                                   |  |  |  |  |
|                                                                                                    |                                                                                   |                                                               |                                                   |  |  |  |  |
| Display Setti                                                                                                    | ings: 🕑 Full                                                                      |                                                               |                                                   |  |  |  |  |
| Cell Coun<br>The number o<br>Year introduc                                                                                                    | nt<br>fCELLS of a specifi<br>ed: 1973(1969)                                       | lic kind, usually measured per unit volume or area of sample. |                                                   |  |  |  |  |
| PubMed search<br>Subheadings:                                                                                                    | ch builder options                                                                |                                                               |                                                   |  |  |  |  |
| clas<br>drug<br>eco<br>histo                                                                                                    | sification<br>g effects<br>nomics<br>ory                                          | instrumentation<br>methods<br>radiation effects<br>standards  | statistics<br>trends<br>utilization<br>veterinary |  |  |  |  |
| Restrict to                                                                                                    | MeSH Major Topic.                                                                 |                                                               |                                                   |  |  |  |  |
| Do not inc                                                                                                    | lude MeSH terms fo                                                                | bund below this term in the MeSH hierarchy.                   |                                                   |  |  |  |  |
| Cell Cou     Count, (     Counts,     Cell Nun     Cell Nun     Number     Number     Cell Den     Cell Den     Cell Den     Densitie     Densitie | ints<br>Cell<br>Cell<br>nibers<br>n; Cell<br>ssty<br>isities<br>s, Cell<br>, Cell |                                                               |                                                   |  |  |  |  |
| Previous Inde:                                                                                                    | xing:                                                                             |                                                               |                                                   |  |  |  |  |
| <ul> <li>Cytology</li> </ul>                                                                                                    | y (1966-1968)                                                                     |                                                               |                                                   |  |  |  |  |
| See Also:<br>• <u>Blood C</u><br>• <u>Sperm (</u><br>All MeSi                                                                                      | ell Count<br>Count<br>H Categories                                                |                                                               |                                                   |  |  |  |  |
| A                                                                                                    | nalvtical. Diagnostic                                                             | and Therapeutic Techniques and Equipment Category             |                                                   |  |  |  |  |
|                                                                                                    | Diagnosis                                                                         |                                                               |                                                   |  |  |  |  |
|                                                                                                    | Diagnosti                                                                         | tic Techniques and Procedures                                 |                                                   |  |  |  |  |
|                                                                                                    | Clin                                                                              | nical Laboratory Techniques                                   |                                                   |  |  |  |  |
|                                                                                                    |                                                                                   | Cytological Techniques                                        |                                                   |  |  |  |  |
| Cell Count                                                                                                    |                                                                                   |                                                               |                                                   |  |  |  |  |
|                                                                                                    |                                                                                   | Blood Cell Count                                              |                                                   |  |  |  |  |
|                                                                                                    |                                                                                   | Erythrocyte Count +                                           |                                                   |  |  |  |  |

Zur Durchführung einer möglichst zielführenden Literatursuche werden alle in Medline verzeichneten Artikel bei der Bearbeitung durch Indexer der NLM mit weiteren beschreibenden und recherchierbaren Wörtern versehen. Dabei kommt den medizinischen Schlagwörtern (Medical Subject Headings = MeSH) die größte Bedeutung zu.

Um möglichst alle relevanten Literaturangaben zu einem Thema zu finden, empfiehlt es sich, in der MeSH-Database zu suchen. Hierfür ändern Sie die Auswahl von PubMed auf MeSH, geben einen Suchbegriff ein und starten durch **Search** die Recherche.

Gibt es den gesuchten Begriff nicht als MeSH term, werden ggf. mehrere ähnlich lautende Schlagworte angezeigt, aus denen per Mausklick eines ausgewählt wird. Im folgenden Fenster finden Sie außer allen mit diesem Begriff kombinierbaren Unterschlagworten (subheadings) einen Auszug aus der hierarchischen Umgebung (Tree Structure) dieses MeSH terms.

In der Tree Structure werden die Begriffe einer Kategorie vom allgemeinen bis zum speziellen MeSH term aufgeführt. Ist der von Ihnen gesuchte Begriff nicht der speziellste (sind ihm, weiter eingerückt, noch engere Begriffe untergeordnet) werden diese automatisch mit "OR" verknüpft in die Suche einbezogen. Um dies zu vermeiden, markieren Sie das Kästchen vor **Do not include MeSH terms...** und deaktivieren so diese Erweiterungsfunktion.

Durch Anhaken von **Restrict to MeSH Major Topic** können Sie auch festlegen, dass nur in den Major Topics nach Ihrem MeSH term gesucht wird, d. h. dass Artikel, die sich nur im Nebenaspekt mit Ihrem Thema beschäftigen, nicht gefunden werden .

Über die Schaltfläche Add to Search Builder übernehmen Sie den Begriff in Ihre Artikelsuche. Sie können nun weitere MeSH terms suchen und mit diesen genauso verfahren oder über Search PubMed die Treffermenge aufrufen.

| SNCBI Resources 🗹                                                              | How To 🕑                                   |                                      | My NCBL Sign In                          |
|--------------------------------------------------------------------------------|--------------------------------------------|--------------------------------------|------------------------------------------|
| MeSH MeSH                                                                      | Limits Advanced                            |                                      | Search Help                              |
| Display Settings: 🕑 Full                                                       |                                            | Send to: 🔍                           | PubMed search builder                    |
| Cell Count<br>The number of CELLS of a specific<br>Year introduced: 1973(1969) | "Cell Count"[Mesh:NoExp]                   |                                      |                                          |
| PubMed search builder options<br>Subheadings:                                  |                                            |                                      | *                                        |
| classification<br>drug effects                                                 | instrumentation<br>methods                 | statistics and numerical data trends | Add to search builder AND  Search PubMed |
| i economics<br>history                                                         | standards                                  | veterinary                           | Related information                      |
| Restrict to MeSH Major Topic.<br>Do not include MeSH terms for                 | und below this term in the MeSH hierarchy. |                                      | PubMed PubMed - Major Topic              |

#### Anzeigeoptionen, Limits

Die Sortierung jeder Treffermenge ist voreingestellt chronologisch absteigend. Dies kann unter **Display Settings** nach unterschiedlichen Kriterien verändert werden. Möglich ist z.B. eine alphabetische Sortierung nach Autoren oder Titel. Darüber hinaus können Sie hier festlegen, wie viele Treffer pro Seite in welchem Format angezeigt werden. Zum Export in Literaturverwaltungsprogramme wählen Sie das Medline-Format.

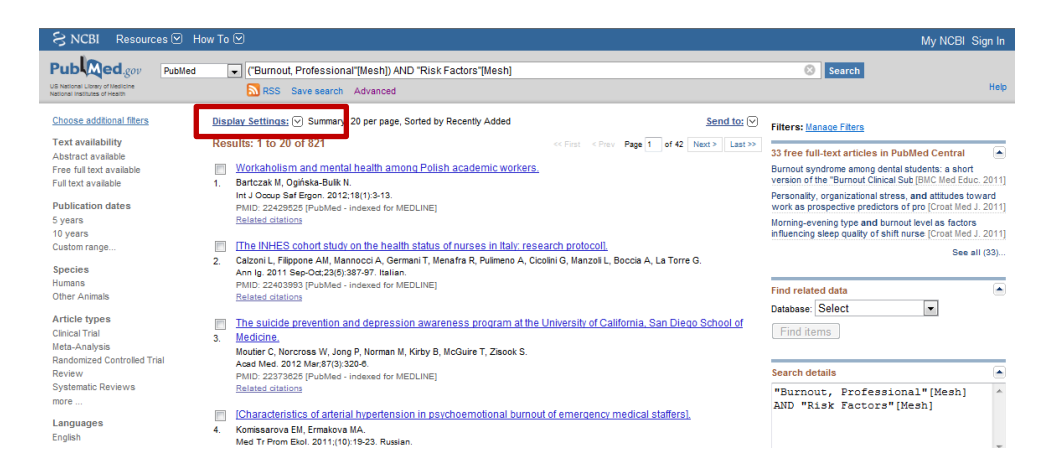

Steht der Aufsatztitel in eckigen Klammern, wurde die Arbeit nicht in englischer Sprache verfasst. Die Sprachbezeichnung wird im Anschluss an die Seitenzahl aufgeführt.

In vielen Fällen sind weitere Limitierungen sinnvoll, um die Treffermenge überschaubar zu halten und möglichst relevante Literaturangaben zu finden. Dafür bieten sich verschiedene Möglichkeiten an, die im linken Bildschirmbereich dargestellt werden. Jede angezeigte Treffermenge kann auf eine oder mehrere Einträge der verschiedenen Facetten limitiert werden

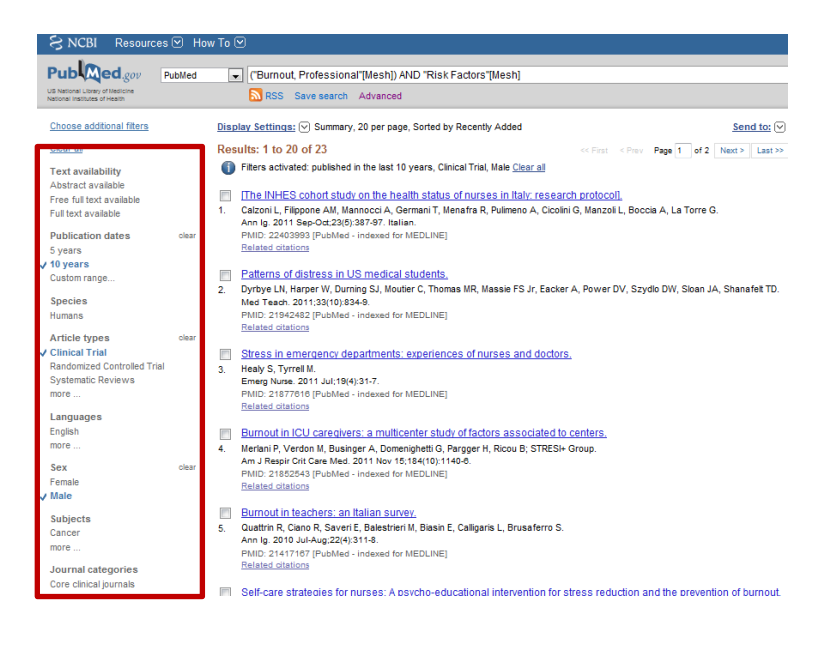

## **Advanced Search, Search History**

Mehr Möglichkeiten zu einer detaillierten Recherche bietet die **Advanced Search**. Hier können Sie beliebig viele Suchbegriffe gezielt in definierten Suchfeldern miteinander verknüpfen.

| S NCBI Re      | sources 🗈    | 🕑 How To 🖸       | 9                    |                                                                                  |   |               |    |                     | My NCBI Sign In   |
|----------------|--------------|------------------|----------------------|----------------------------------------------------------------------------------|---|---------------|----|---------------------|-------------------|
| PubMed Home    | More Res     | ources 👻 H       | lelp                 |                                                                                  |   |               |    |                     |                   |
| PubMed Advar   | nced Sea     | rch Builder      |                      |                                                                                  |   |               |    |                     | You Tube Tutorial |
| Fiters activat | ed: publishe | d in the last 10 | years, Clinical Tria | l, Male <u>Clear all</u>                                                         |   |               |    |                     |                   |
|                |              |                  |                      |                                                                                  |   |               |    |                     |                   |
|                | ("burnout,   | professionaF[M   | leSH Terms]) AND     | "risk factors"[MeSH Terms]                                                       |   |               |    |                     |                   |
|                | Edit         |                  |                      |                                                                                  |   |               |    |                     | Clear             |
|                | Decidence    |                  |                      |                                                                                  |   |               |    |                     |                   |
|                | builder      | Ma CH Tarra      | -                    | "Lumant and an internet" MACH Tarmal                                             |   |               |    | Observation for the |                   |
|                |              | IVIESH Term      | IS 💌                 | burnout, professional [WeSH Terms]                                               |   |               | •  | Show index list     |                   |
|                | AND -        | MeSH Term        | IS 💌                 | "risk factors"[MeSH Terms]                                                       |   |               | 0  | Hide index list     |                   |
|                |              |                  | risk                 | factors (477529)                                                                 | Ê | Previous 200  |    |                     |                   |
|                |              |                  | risk                 | management/classification (142)                                                  |   | Next 200      |    |                     |                   |
|                |              |                  | risk                 | management/economics (995)                                                       |   |               |    |                     |                   |
|                |              |                  | risk                 | management/ethics (318)                                                          |   |               |    |                     |                   |
|                |              |                  | risk                 | management/legislation and jurisprudence (2203)                                  |   |               |    |                     |                   |
|                |              |                  | risk                 | management/manpower (3)                                                          |   | Refresh index |    |                     |                   |
|                |              |                  | risk                 | management/methods (21459)<br>management/organization and administration (11790) | - |               |    |                     |                   |
|                |              |                  |                      |                                                                                  |   | 1             | _  |                     |                   |
|                | AND 👻        | All Fields       | •                    |                                                                                  |   |               | 00 | Show index list     |                   |
|                | Search       | or Add to histo  | iry                  |                                                                                  |   |               |    |                     |                   |

Die Auswahlmenüs bieten die Möglichkeit bestimmte Datenbankfelder auszuwählen. Nach Eingabe eines Suchbegriffes kann über die Schaltfläche **Show index list** der jeweilige Index an der Stelle aufgerufen und der passende Eintrag ausgewählt werden. In Klammern angegeben ist die mit dem jeweiligen Eintrag verknüpfte Menge an Artikeln. Es können beliebig viele neue Suchzeilen geöffnet und mit Booleschen Operatoren verknüpft werden.

| S NCBI Res           | ources 🕑      | How To 🕑              |                    |           |             |           |                          |    |                 |               | My NCBI Sign In        |
|----------------------|---------------|-----------------------|--------------------|-----------|-------------|-----------|--------------------------|----|-----------------|---------------|------------------------|
| PubMed Home          | More Resou    | rces 🔻 Help           |                    |           |             |           |                          |    |                 |               |                        |
| PubMed Advanc        | ed Searc      | h Builder             |                    |           |             |           |                          |    |                 | You Tube      | Tutorial               |
|                      | Use the bu    | ider below to create  | your search        |           |             |           |                          |    |                 |               |                        |
|                      | Edit          |                       |                    |           |             |           |                          |    |                 | Clear         |                        |
|                      | Builder       |                       |                    |           |             |           |                          |    |                 |               |                        |
|                      |               | All Fields            | -                  |           |             |           |                          | •  | Show index list |               |                        |
|                      | AND -         | All Fields            |                    |           |             |           |                          | 00 | Show index list |               |                        |
|                      | Search        | or Add to history     |                    |           |             |           |                          |    |                 |               |                        |
|                      |               |                       |                    |           |             |           |                          |    |                 |               |                        |
|                      |               |                       |                    |           |             |           |                          |    |                 |               |                        |
|                      | History       |                       |                    |           |             |           |                          |    |                 | Clear history |                        |
|                      | Search        | Add to builder        |                    |           |             | Query     |                          |    | Items found     | Time          |                        |
|                      | #8            | Add                   | Search "Risk Facto | ors"[Mes  | h]          |           |                          |    | 478294          | 08:22:23      |                        |
|                      | #5            | Add<br>AND in builder | Search "Burnout. P | Professio | onal"[Mesh] |           |                          |    | <u>6378</u>     | 08:21:59      |                        |
|                      |               | OR in builder         |                    |           |             |           |                          |    |                 |               |                        |
|                      |               | NOT in builder        |                    |           |             |           |                          |    |                 |               |                        |
|                      |               | Delete from history   | ,       •          |           |             |           |                          |    |                 |               |                        |
| You are here: NCBI   | > Lierature > | Show search resi      | uts                |           |             |           |                          |    |                 | 1             | Write to the Help Desk |
| GETTING STARTE       | D             | Show search deta      | ils                |           | POPU        | LAR       | FEATURED                 |    | NCBI INFO       | RMATION       |                        |
| NCBI Education       |               | Save in My NCBI       |                    |           | PubMe       | d         | Genetic Testing Registry |    | About NCB       |               |                        |
| NCBI Help Manual     |               | Data                  | & Software         |           | Nucleo      | tide      | PubMed Health            |    | Research a      | at NCBI       |                        |
| NCBI Handbook        |               | DNA                   | & RNA              |           | BLAST       |           | GenBank                  |    | NCBI News       | letter        |                        |
| Training & Tutorials |               | Dom                   | ains & Structures  |           | PubMe       | d Central | Reference Sequences      |    | NCBI FTP S      | ite           |                        |
|                      |               | 0                     | - A Francisco      |           | · · · · ·   |           | March March 4            |    | MODI C-         |               |                        |

Jede eingegebene Suche wird in der **Search history** gespeichert und kann im unteren Bereich der **Advanced search** bearbeitet oder erneut aufgerufen werden. Durch Anklicken der Nummerierung können beliebige Treffermengen im Nachhinein verknüpft werden.

### **Ergebnis** ausgeben

PubMed ermöglicht verschiedene miteinander kombinierbare Suchstrategien.

Strategie 1: Sie suchen in der MeSH-Database nach passenden Einträgen, fügen sie zum Search builder hinzu, wobei Sie bereits mit Bool'schen Operatoren verknüpfen können und führen die Suche in der Artikeldatenbank (Search PubMed) aus.

Strategie 2: Sie arbeiten mit dem Search builder der Advanced Search, indem Sie in einzelnen Suchzeilen die Suchfelder definieren und über den jeweiligen Index (Show index list) den gewünschten Eintrag auswählen. So lassen sich Fragestellungen großer Komplexität aufbauen.

Stragegie 3: Sie suchen nach Teilaspekten in der MeSH-Database oder durch die Eingabe freier Suchbegriffe, wechseln in die Advanced Search und kombinieren über die Search history die einzelnen Treffermengen miteinander.

Die Treffer(mengen) lassen sich jederzeit in einem Zwischenspeicher (Clipboard) sammeln. Wählen Sie hierzu das Menü **Send to.** Hier können die Einträge auch als Datei abspeichern oder per E-Mail versenden. Haken Sie hierzu die gewünschten Artikel an und wählen Sie die entsprechende Option. Wird keine Auswahl vorgenommen, werden alle im Set vorhandenen Ergebnisse bearbeitet.

| S NCBI Resources 🗵 He                                                                                                    | ow To 🕑                                                                                                    | My NCBI Sign In                                                                                                    |
|----------------------------------------------------------------------------------------------------|----------------------------------------------------------------------------------------------------|----------------------------------------------------------------------------------------------------|
| US National Librory of Nealton<br>National Institutes of Healton                                                                                        | (#5) AND #8                                                                                                    | Search Help                                                                                                    |
| Choose additional fitters<br>Text availability<br>Abstract available<br>Free full text available<br>Full text available<br>Publication dates<br>S years | Display Settings: © Summary       30 per page, Sorted by Recently Added       Send to: © Clipberd         If the wase added to the Clipboard       Choose Destination       Clipberd         If the wase added to the Clipboard       Fle       Clipboard         If the wase added to the Clipboard       Clipberd       Clipberd         If the wase added to the Clipboard       Clipbeard       Clipbeard         If the wase added to the Clipboard       Clipbeard       Clipbeard         If the wase added to the Clipboard       Clipbeard       Clipbeard         If the wase added to the Clipboard       Clipbeard       Clipbeard         If the wase added to the Clipboard       Clipbeard       Clipbeard         If the wase added to the Clipbeard       Clipbeard       Clipbeard         If the wase added to the Clipbeard       Clipbeard       Clipbeard         If the wase added to the Clipbeard       Clipbeard       Clipbeard         If the wase added to the Clipbeard       Clipbeard       Clipbeard         If the wase added to the Clipbeard       Clipbeard       Clipbeard         If the wase added to the Clipbeard       Clipbeard       Clipbeard         If the wase added to the clipbeard       Clipbeard       Clipbeard         If the wase added to the clipbeard       Clipbeard       Clipb                                                                                                    | oard: <u>1 ler</u>                                                                                                    |
| 10 years<br>Custom range<br>Species<br>Humans                                                                                                    | 1. Bartzak W, Opńska Bulk N.<br>Int J Ocup Sel Eigen 2012;18(1):3-13.<br>PMID: 22428525 (Publied - indexed for MEDLINE)<br>Related citations Item in clipboard (#5) 2                                                                                                    | etails  IND #8                                                                                                    |
| Other Animals<br>Article types<br>Clinical Trial<br>Meta-Analysis                                                                                       | Classical Figure AM, Manager AM, Maria Status of nurses in Italy: research protocoll.     Catoroli, Figure AM, Manager CA, Germani T, Menafra R, Pulmeno A, Cicolni G, Manzoli L, Boccia A, La Torre G.     Ang. 2011 Sep-0-423(5)337-97. Italian.     PMID: 224039803 (PubMids - Indexed for MEDLINE)     Related statistics     Searcel                                                                                                    | +<br>See more                                                                                                    |
| Randomzed Controlled Inal<br>Review<br>Systematic Reviews<br>more<br>Languages<br>English                                                               | The suicide prevention and depression awareness program at the University of California. San Diego School of     Medicine.     Mouter C, Norcross W, Jong P, Norman II, Kirby B, McGure T, Zisook S.     Acad Med. 2012 Mar37(3):220-6.     PMDID: 22373025 (PioMed - Indexed for MEDLINE)     Belinted citations     Comparison     Comparison     Compar | tivity <u>Ium Off</u> <u>Clear</u><br>nout, Professional"[Mosh]]) AND ("Risk<br>rs"[Mesh]) (821)<br>Factors"[Haehl (278794) |

Zum Abschluss Ihrer Suche rufen Sie Ihr **Clipboard** auf und erhalten alle Ergebnisse aus Ihrem Zwischenspeicher. Mit diesen können Sie nun wie oben beschrieben verfahren.

Die Einträge **My Bibliography** und **Collections** können Sie nutzen, wenn Sie sich unter **MyNCBI** ein eigenes kostenfreies Konto erstellt haben.

Aus der formulierten Suchanfrage lässt sich über das RSS Symbol ein **RSS-Feed** generieren, der die jeweils neu indexierten Artikel zu Ihrer Suchformulierung liefert.

## **Ergebnis speichern**

My NCBI bietet die Möglichkeit, Suchstrategien und Ergebnismengen abzuspeichern um so orts- und zeitunabhängig darauf zurückgreifen zu können

|                                                                                                    |         |                                          |              |               |              | mhh           | 2006 My NCBI        |     |
|----------------------------------------------------------------------------------------------------|---------|------------------------------------------|--------------|---------------|--------------|---------------|---------------------|-----|
| MyNCBI                                                                                                    |         |                                          |              | Customize thi | is page   NC | BI Site Prefi | rrences   Video Ovi | ven |
| Search NCBI databases                                                                                                    | ¥       | Saved Searches                           |              |               |              |               |                     |     |
|                                                                                                    | A state |                                          |              |               |              |               |                     |     |
| Search : PubMed                                                                                                    |         | Se                                       | arch Name    |               |              | What's New    | Last Searched       | 1   |
| Search                                                                                                    |         | PubMed Searches                          |              |               |              |               |                     |     |
| Hint: clicking the "Search" button without any terms listed in the search box will transport you to that database's homepage.                                                                           |         | ("Dermatitis, Occupational" "Dermatitis, | Occupa       |               | ¢            | 17            | 4 years ago         |     |
|                                                                                                    |         | "Obsessive-Compulsive Disorder"          |              |               | <b>0</b>     | 2817          | 6 years ago         |     |
|                                                                                                    | _       | "Mood Disorders"                         |              |               | •            | 30677         | 6 years ago         |     |
| ly Bibliography                                                                                                    | ×       | "Low Back Pain"                          |              |               | •            | 4933          | 6 years ago         |     |
| Your bibliography contains 152 items.                                                                                                    |         | "Homicide" violence                      |              |               | •            | 765           | 6 years ago         |     |
| Your bibliography is private. (settings)                                                                                                    |         | tuberculosis rifampicin                  |              |               | •            | 896           | 6 years ago         |     |
| Most recently added citations:                                                                                                    | _       |                                          |              |               |              | Manage        | Saved Searches x    |     |
| Vener HI, Bower AG, McKillop JE. Clinical Tetanus: A Study of One Hundred and Thirty-One Cases: Part I. Cal West Med<br>1933 Nov;39(5):309-12. PubMed PMID: 18742873; PubMed Central PMCID: PMC1658841. | L 🚔 🗌   | C-8                                      |              |               |              |               |                     | -   |
| Vener HI, Bower AG, McKillop JE. Clinical Tetanus: A Study of One Hundred and Thirty-One Cases: Part II. Cal West                                                                                       | 11.1    | Conections                               |              |               |              |               |                     |     |
| Med. 1933 Dec;39(6):374-80. PubMed PMID: 18742708; PubMed Central PMCID: PMC1658883.                                                                                                    |         | Collection Nam                           |              | Items         | Settings     | /Sharing      | Type                |     |
| Vener HI, Concerning incidence of rables in Los Angeles City and Los Angeles County, Cal West Med. 1938 Jun;48<br>(A) 473 PubMed PMID: 18744570: PubMed Central PMCID: PMC1059392                       |         | Favorites                                | edit         | 0             | O Priv       | ate S         | tandard             |     |
| Vener HL Human Rabies: Unsuccessful Treatment with Pooled Human Immune Serum: Report of Case. Cal West Med.                                                                                             | E       | My Bibliography                          | edit         | 152           | O Priv       | ate S         | tandard             |     |
| 1939 Dec 51(6):391-2. PubMed PMID: 18745417; PubMed Central PMCID: PMC1060181.                                                                                                    |         | Other Citations                          | edit         | 0             | O Priv       | ate S         | tandard             |     |
| VENER J, MARTINEZ C, GOOD RA. Male skin isograft survival in pregnant and multiparous female mice. Proc Soc Exp                                                                                         |         | occupational dermatitis                  | edit         | 24            | O Priv       | ate F         | ubMed               |     |
| Bot web, 1901 way, 100, 904, 1, Public Philo, 13760704.                                                                                                    |         | 4 items                                  | edit         | 4             | O Priv       | ate F         | ubMed               |     |
| (2):159-68. PubMed PMID: 5935456.                                                                                                    |         | 150 items                                | edit         | 150           | Q Priv       | ate F         | ubMed               |     |
| Bal'barer IG. [In relation to the article by V. N. Ivanov: "Remote Results of Preventive Treatment of Children Born of                                                                                  |         |                                          |              |               |              | Ma            | inage Collections x | •   |
| Notners Suttering from or Having Sustained Syphilis" (vestri Derm Vener No 1, 1969)]. Vestri Dermatol Venerol. 1969<br>Nov;43(11):63-4 PubMed PMID: 5384362.                                            |         | filtere                                  |              |               |              |               |                     | -   |
| Vener AM. Zaenplein MM. Stewart C. Traditional relinious orthodoxy, respect for authority and popponformity in                                                                                          | Ŧ       | riters                                   |              |               |              |               |                     |     |
| Manage My Bibliograph                                                                                                    | Y *     | Filters for: PubMed (1 active)           | •            |               |              |               |                     |     |
|                                                                                                    |         | Active Name                              |              |               | Тур          | •             |                     |     |
| ecent Activity                                                                                                    | ×       | German                                   | Standard fil | ber           |              |               |                     |     |
| Time Database Type Term                                                                                                    |         |                                          |              |               |              |               | Manage Filters x    | ,   |

#### Der besondere Tipp

Um gezielt einzelne Literaturangaben beispielsweise zur Verifizierung zu recherchieren, ist der **PubMedSingle Citation Matcher** ein hilfreiches Instrument. Auch Fragmente eines Literaturhinweises führen auf diese Weise im Allgemeinen zum vollständigen Zitat.

Darüber hinaus lassen sich hier formale Abfragen durchführen wie: welche Artikel erschienen in einem bestimmten Jahr in einer bestimmten Zeitschrift.

| • Use t                                    | his tool to find                    | PubMed                  | citatior           | is. You r             | nay om               | nit any     | field.  |
|--------------------------------------------|-------------------------------------|-------------------------|--------------------|-----------------------|----------------------|-------------|---------|
| <ul> <li>Journ</li> <li>For fit</li> </ul> | al may be the f<br>rst and last aut | ull title o<br>hor sear | r the ti<br>ching, | tle abbre<br>use smit | eviation<br>h jc foi | ı.<br>rmat. |         |
| Journal:                                   |                                     |                         |                    |                       |                      |             |         |
| Date:                                      | yyyy/mm/dd (                        | month a                 | ind day            | are opt               | ional)               |             |         |
| Volume:                                    | Issu                                | e:                      | Fi                 | rst page              | :                    |             |         |
| Author na                                  | me (see h <mark>elp)</mark>         |                         |                    |                       |                      |             |         |
|                                            | [                                   | Only a                  | as first           | author                | Only                 | as las      | t autho |
| Title words                                | :                                   |                         |                    |                       |                      |             |         |

#### **MHH-Bibliothek**

Carl-Neuberg-Straße 1 30625 Hannover

| Öffnungszeiten: | Leihstelle/Lesesäle                                  | Mo-Fr 8 bis 22 Uhr                                          |  |  |  |  |
|-----------------|------------------------------------------------------|-------------------------------------------------------------|--|--|--|--|
|                 | Lieferung aus dem Magazin<br>und Standort "MedGesch" | Sa, So 9 bis 18 Uhr<br>Mo-Fr 10 und 12 Uhr<br>14 und 16 Uhr |  |  |  |  |
| Telefon:        | (0511) 532-3326                                      | Information                                                 |  |  |  |  |
| Fax:            | (0511) 532-3329<br>(0511) 532-3346                   | Leihstelle                                                  |  |  |  |  |
| E-Mail:         | information.bibliothek@mh-hannover.de                |                                                             |  |  |  |  |
| Internet:       | www.mh-hannover.de/bibliothek.html                   |                                                             |  |  |  |  |

#### Mehr lernen:

Jeden Dienstag findet um 10 Uhr die Schulung

#### Literaturrecherche: PubMed

im unteren Lesesaal der Bibliothek statt.

Da die Teilnehmerzahl auf 8 Personen begrenzt ist, tragen Sie sich bei Interesse bitte in die Listen im unteren Lesesaal ein.

04/13 Sch.